| Current St | tatus: Active             |                | PolicyStat ID: 7751787       |
|------------|---------------------------|----------------|------------------------------|
|            |                           | Origination:   | 03/2005                      |
|            |                           | Effective:     | 04/2020                      |
|            |                           | Last Approved: | 03/2020                      |
| 1          |                           | Last Revised:  | 03/2020                      |
| To         |                           | Next Review:   | 03/2022                      |
|            | Indiana University Health | Owner:         | Jessica Isaac: Executive     |
|            | Indiana University nearth | L              | Director-Lab-Academic Health |
| HEALTH     |                           |                | Center                       |
|            |                           | Area:          | Lab - Blood Bank             |
|            |                           | Tags:          | Manual: Blood Bank Testing   |
|            |                           | Applicability: | Indiana University Health    |
|            |                           |                | Pathology Laboratory         |

# **Dispense and Return Products**

### PURPOSE:

To detail procedure for dispensing and returning blood products from Blood Bank via Pneumatic tube or nursing pickup. This procedure is performed after components have been crossmatched and/or assigned to the patient and a Transfusion Document is attached to the component, and a Delivery request has been entered.

## SCOPE:

This SOP details procedure for all blood products dispensed and returned by IU Health Blood Bank personnel. MT-I, MT-II, Sr. Lab Assistants, and Lab Assistants are impacted by this procedure.

## **EXCEPTIONS:**

Exceptions to this procedure must be approved by the Blood Bank Medical Director, Supervisor or Manager.

## **DEFINITIONS:**

None

## POLICY STATEMENTS:

 Dispensed after Blood Bank has received Verbal or Written request from Ward to TRANSFUSE, per physician order.

Exceptions:

- 1. Trauma: Massive transfusion protocol (MTP), BBCP-015.
- 2. Uncrossmatched: BBCP-19 Emergency Uncrossmatched Blood Requests
- 2. Nursing personnel must identify patient by: **Full Name** and **MRN** (Medical Record Number), Component type and number of units (may be in mLs).
- 3. ALL products are INSPECTED immediately prior to dispensing.
- 4. Products failing inspection criteria cannot be dispensed.
- 5. All products are dispensed with packing slip containing: Unit Number and intended recipient.

- 6. All products returned to Blood Bank are INSPECTED and returned to inventory upon meeting satisfactory inspection criteria. Products **not** meeting satisfactory inspection criteria will be placed in quarantine for resolution.
- 7. Acceptable temperature of returned units is 1 to 10 C.
- 8. Units returned with temperature > 10 C or > 30 minutes from dispense time and meets all other visual inspection criteria may be reissued to the intended recipient provided that the transfusion is completed within 4 hours of the initial dispense time for the intended recipient.
- When available: Patient's blood products will be dispensed in the following order: 1<sup>st</sup> Autologous units. 2<sup>nd</sup> Directed units. 3<sup>rd</sup> Allogeneic units.
- 10. All blood products dispensed through the pneumatic tube system must have two foam inserts.

### PRINCIPLE/BACKGROUND:

None

#### **MATERIALS**:

None

#### SPECIMEN REQUIREMENTS:

None

#### **PROCEDURE:**

- 1. The following types of orders are accepted:
  - 1. Computer-generated request: A printout is generated automatically in the laboratory, routed to a printer that is designated for orders.
  - 2. Phone orders: The team member receiving the order should complete all fields of the Telephone Component Request form (see Attachment 1).
  - 3. Written requisitions: Paper requisitions are sometimes submitted to the laboratory.
- 2. All requests verbal or written must include:
  - 1. Patient's First / Last name and MRN.
  - 2. Type and number of blood components
  - 3. Location blood is to be sent to. (e.g. Pneumatic tube station number)
  - 4. Verbal orders must include caller's name.
- Prepare cooler if indicated, see SOP <u>Transport Cooler Management Wet Ice</u> or <u>Transport Cooler</u>. <u>Management – Utek Cool Pak</u> to prepare the coolers for use. **NOTE:** Skip this step for blood products to be sent via pneumatic tube.
- 4. Remove blood product(s) from storage.
- 5. Review Transfusion Document attached to the product and compare with the computer-generated order, written order, PPI screen, and/or Telephone Component Request.

|    | 1. V<br>D               | erify that<br>ocumen                           | the intended recipient's name and MRN, ABO group, and Rh type on the Transfusion transfusion transfusion |
|----|-------------------------|------------------------------------------------|----------------------------------------------------------------------------------------------------|
|    | 2. V<br>C               | erify that<br>ompone                           | the DIN, Donor ABO group, and Rh type on the Transfusion Document matches the blood nt label.                                                                                                    |
|    | <mark>3. lf</mark><br>D | the patie                                      | ent blood type and the component blood type are not identical, verify that a <b>Donor Type</b> icker is present and is initialed.                                                                                                    |
|    | 4. F<br>ir<br>a         | or Red E<br>Iterpreta<br>cceptabl              | lood Cell products, verify that a crossmatch interpretation is provided. If the crossmatch<br>ion is "Least incompatible", verify that the order states that Least Incompatible units are<br>e.                                                                                                    |
|    | 5.V<br>re<br>a          | olume -<br>equested<br>liquot.                 | if a specific volume is ordered and prepared, verify that the component contains the volume (re-weigh or verify volume in syringe) and that the label matches the contents of the                                                                                                    |
|    | 6.S<br>N<br>g<br>T      | pecial tra<br>OTE: Sp<br>enerated<br>ransfusio | ansfusion requirements.<br>Decial Transfusion requirements may be listed in the Precautions section of a Cerner-<br>order. Review the Precautions on the Cerner-generated order carefully and add any<br>on Requirements to the patient's PPI following <u>Patient Product Inquiry</u> .                                                                                                    |
|    |                         | 1. <mark>Revie</mark><br>Irradi                | ew the order/PPI for an Irradiation Requirement. If present, verify that the component is ated and verify that the Irradiated requirement is printed on the Transfusion Document.                                                                                                    |
|    | }                       | 2. Revie<br>CMV<br>Docu                        | ew the order/PPI for a CMV requirement. If present, verify that the component is labeled as negative and verify that the CMV Neg requirement is printed on the Transfusion iment.                                                                                                    |
|    |                         | 3. Revie<br>has a<br>antig                     | ew the order/PPI for antigen-negative requirements. <u>If present</u> , verify that the component an antigen typing tag, that the appropriate antigen is marked as "neg" or "0", and that the en-negative attribute is printed on the Transfusion Document.                                                                                                    |
|    | ł                       | 4. Revie<br>Cells                              | ew the Cerner generated order/PPI for any group-specific instructions (i.e. Group O Red<br>or O Neg Red Cells). Verify that the component meets those indications as described.                                                                                                    |
|    |                         | 5. Verif                                       | y the expiration date and time to ensure that the product is not expired.                                                                                                    |
|    | I                       | 6. Verif                                       | y that the date and time of issue matches the order's expected date and time.                                                                                                    |
| 6. | Perfor<br>Inspec        | m visual<br>tion Gui                           | inspection of product(s). Note: Refer to the American Red Cross Blood Component Visual de                                                                                                    |
|    | Criter                  | ia                                             | Acceptable Conditions                                                                                                    |
|    | Appe                    | arance                                         | Normal in color                                                                                                    |
|    |                         |                                                | <ul> <li>Free from clots and/or fibrin strands</li> </ul>                                                                                                    |
|    | Integ                   | rity                                           | Not leaking                                                                                                    |

The product(s) were stored in an appropriate device and the current temperature is

If the product is within 4 hours of expiration, then communicate the shortened expiration time with the clinical staff. Document this communication on the Cerner

• Ports sealed

The product(s) are not expired

acceptable.

Storage/ Temperature

Expiration

|          | generated order.                                     |
|----------|------------------------------------------------------|
| Labeling | The label and tag are complete, legible, and intact. |

**DO NOT** dispense any product that does not pass visual inspection - quarantine any unacceptable products and consult management. **DO NOT** dispense any product which will expire within 4 hours without communication with the clinical staff.

- 7. Use Cerner function: "Dispense and Assign Products": For reference see SOP<u>Dispense and Assign</u> <u>Products</u>.
  - 1. Select your location.
  - 2. Select "Dispense" under "TASK".
  - 3. Type in patient's MRN, received from patient's ward. From "Telephone Component Request" or "Deliver Blood Product (BB Deliver Blood Product)" slip.
    - 1. DO NOT use the Transfusion Document (TD) as the source of patient's identifying information.
    - 2. If patient has multiple encounters, highlight the correct encounter (FIN# is found on the requisition below the MRN), then click OK.
  - 4. Scan the DIN barcode of the blood product to be dispensed. If a window opens requesting that a component be selected, scan the product code to select the component.
  - 5. Repeat Step 7.4 for all components to be dispensed, then select "Save".
  - 6. Dispensing form will display on screen. Complete the required information:
    - 1. Visual inspection: Should be "OK" unacceptable blood products should be quarantined and not dispensed.
    - 2. Reason: Select the most relevant reason, for example, Transfusion, Surgery, Emergency, ECMO, etc. icable reason.
    - 3. Courier:
      - 1. Units delivered by pneumatic tube: Enter the name of the person requesting blood and the tube station number.
      - 2. Units delivered by cooler: Enter the cooler number and expiration date/time.
      - 3. Units for MTP: Enter the MTP dose number, cooler number, and expiration time (and date if there is room).
      - 4. Location: Defaults to patient's current location. Type in patient's actual location, if applicable. i.e., MA5S, U5PE.
      - 5. Select "Enter"
    - 4. Packing slip will print. Retrieve the Packing Slip from the printer and **confirm that the Packing Slip matches patient and product(s)**.
  - 7. If sending products via pneumatic tube (**NOTE:** if sending products via Cooler, follow <u>Transport</u>\_\_\_\_\_ <u>Cooler Management – Wet Ice</u> or <u>Transport Cooler Management – Utek Cool Pak</u>):
    - 1. Place product(s) into biohazard bag.
    - 2. Place top copy of packing slip and product(s) into pneumatic tube.
      - 1. Do not place more than two products in a single tube.

- 2. Do not place 1-6°C products in same tube with 20-24°C products.
- 3. Do not send products for more than one patient in a single tube.
- 3. Place tube on launcher.
- 4. Select appropriate tube station number; Verify correct Station entered; Select "SEND" and verify tube destination is "Accepted".
- 8. Place bottom copy of packing slip on/in counter / file.
- 9. When the signed top copy of packing slip is returned to Blood Bank, discard bottom/unsigned copy and file signed top copy appropriately. Retain the signed dispense slip.
  - a. If top signed copy is not returned promptly, call nurse/ charge nurse or appropriate department and request it be returned.
  - b. If the dispense is returned without signature and date/time, then contact the nurse/charge nurse or appropriate department. Return the dispense slip to their attention and ask for proper documentation.
  - c. Signature and date/time is not required if:
    1. Dispense packing slip is returned with the blood product(s) and all blood product(s) listed on the dispense packing slip is returned to the blood bank.
  - d. If there is not adequate contact person with the department receiving the products, then generate an external occurrence following the <u>Deviation Documentation and</u> <u>Management</u>.
- 10. When tube system is unavailable, nursing representative must come to Blood Bank, pick up blood product, and sign packing slip.
- 8. Returning products to inventory (Cerner "Return Products"): (See SOP Return Products)
  - 1. Perform visual inspection as in step 6.0.
  - 2. When Red Cells and/or Plasma are returned, affix a Hemo Temp on the product and allow to equilibrate.
  - 3. Use Cerner function "Return Products" to bring blood product back into inventory.
  - 4. Return reason: select appropriate response.
    - 1. Not Used
    - 2. Order changed
    - 3. Patient has fever
    - 4. Patient refused
    - 5. Product expired
    - 6. Product warm
    - 7. Surgery done
    - 8. Surgery cancelled
  - 5. Select the appropriate Visual Inspection choice from the choices listed: if you selected a reason other than "OK", the product will be quarantined.

| Visual Inspection/     | Visual Inspection/       |
|------------------------|--------------------------|
| Temperature Acceptable | Temperature Unacceptable |

| ОК | Bag Broken           |  |
|----|----------------------|--|
|    | Discoloration        |  |
|    | Fibrin/Clot          |  |
|    | Hemolyzed            |  |
|    | Icteric              |  |
|    | Improper storage     |  |
|    | Product not returned |  |
|    | Prod warm            |  |
|    | Unit warm            |  |

- 6. Product Number: Scan the DIN barcode of the product being returned. If a window pops up prompting for a product selection, scan the product code label to select the product.
- 7. Confirm all information on screen is correct.
- 8. Complete REQUIRED fields "Temperature" and "Degrees"
  - 1. When using HemoTemps on Red Cells record "Temperature" displayed:
    - 1. 1-3 record: 3
    - 2. 4-6 record: 6
    - 3. **7-9** record : **9**
    - 4. 10-12 record: 12
  - 2. "Degrees" Centigrade must always select from dropdown: C
  - 3. When Red Cells, Plasma, Platelets and/or Thawed Cryo is returned at close to room temperature (20 to 24 C) record: **RT**
  - 4. Select "SAVE".
  - 5. Follow Return, Dispose and Wastage Job Aid BBCP-18.00 to complete the completion of the appropriate dispose and wastage for the product. SOPs <u>BBCE-020</u> and <u>BBT-072</u> may apply.
- 9. Only Technologists and Supervisors can release products in Cerner:
  - 1. Select the "QUARANTINE PRODUCTS" icon.
  - 2. Select "Task" frombar.
  - 3. Select "Release Quarantine"
  - 4. "Product number": Barcode <ENTER>
  - 5. "Quarantine release reason": Select reason.
  - 6. Select "Add".
  - 7. Confirm data.
  - 8. Select "SAVE".
- 10. Products dispensed and returned within temperature and meet all other visual inspection criteria may be reissued to the intended recipient but must be infused within 4 hours from original dispensed time:
  - 1. Use Cerner function "Return Blood Products".
    - 1. Return reason: "out of BB > 30minutes.
    - 2. Visual Inspection: should be "OK".

- 3. Record "Temperature" and "Degrees" as in 6.4.5.
- 2. Modify the expiration date and time in Cerner, product, and TD to 4 hours from dispensing time.
  - 1. If the original expiration date and time of the unit is **AFTER** 4 hours from the dispensing time, modify the expiration date and time in Cerner, on the product and TD to reflect 4 hours from the dispensing time AND RE-LABEL the product with the new expiration time.
    - Example: Original expiration = 6/12/2013 @ 2359 Original dispense time = 6/12/2013 @ 1400 Then modify expiration to 6/12/2013 @ 1800
  - 2. If the original expiration date and time of the unit is **BEFORE** 4 hours from the dispensing time, then **DO NOT** modify the expiration date and time in Cerner, on the product and TD.
    - Example: Original expiration = 6/12/2013 @ 2359 Original dispense time = 6/12/2013 @ 2100 Then DO NOT modify expiration.
- 3. Unit can be re-dispensed to the originally assigned patient only.
  - 1. Product must not be expired and transfusion must be completed prior to expiration. Repeat the Dispense process from Step 1 of this procedure.
  - 2. Error correct the Dispense Packing List, which will pre-print with a transfusion completion time of 4 hours from the new dispense time, to reflect the time transfusion must be completed as the expiration date/time of the product.
- 4. If unit is not used, perform wastage process (see Final Disposition / Wastage).
- 1. Release product from assigned patient when order canceled or inventory management dictates. Use Cerner function: "Release Products" (see SOP <u>Release Products</u>).

### APPENDICES/ATTACHMENTS/FORMS/LABELS:

Attachment 1: Example of Telephone - Component Request form

Return, Dispose, Wastage Job Aid BBCP-018.00

#### **REFERENCES/CITATIONS:**

Quality System, AABB/IU Health. AABB Technical Manual, current edition. AABB Standards, current edition.

### Policy #:

BBCP - 018

#### Attachments

1: Example of Telephone – Component Request Form

#### **Approval Signatures**

| Step Description                           | Approver                                     | Date    |
|--------------------------------------------|----------------------------------------------|---------|
| CLIA Laboratory Director                   | Muhammad Idrees: Laboratory Director         | 03/2020 |
| Medical Director/Division Director         | Nguyet Le: Staff Physician                   | 03/2020 |
| Medical Director/Division Director         | Daniel Smith: Staff Physician                | 03/2020 |
| Endorsing on Behalf of Oversight Committee | Cynthia Watt: Project Coordinator            | 03/2020 |
| Supervisors (QA Unit)                      | Evangeline Miguel: Supervisor-Lab            | 03/2020 |
| Supervisors (QA Unit)                      | Tracie Ingle: Supervisor-Lab                 | 03/2020 |
| Supervisors (QA Unit)                      | Jayanna Slayten: Supervisor-Lab              | 03/2020 |
| Director                                   | Heather Vaught: Dir-Transfusion Medicine-Lab | 03/2020 |

#### Applicability

IU Health Pathology Laboratory